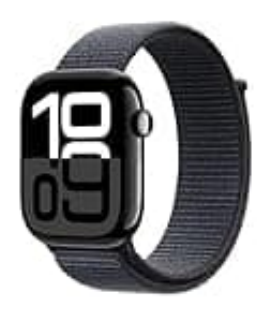

**Apple Watch Series 10** 

## EKG Messungen ausdrucken

Du kannst deine EKG-Aufzeichnungen von der Apple Watch folgendermaßen ausdrucken:

1. Öffne auf deinem iPhone die Health-App.

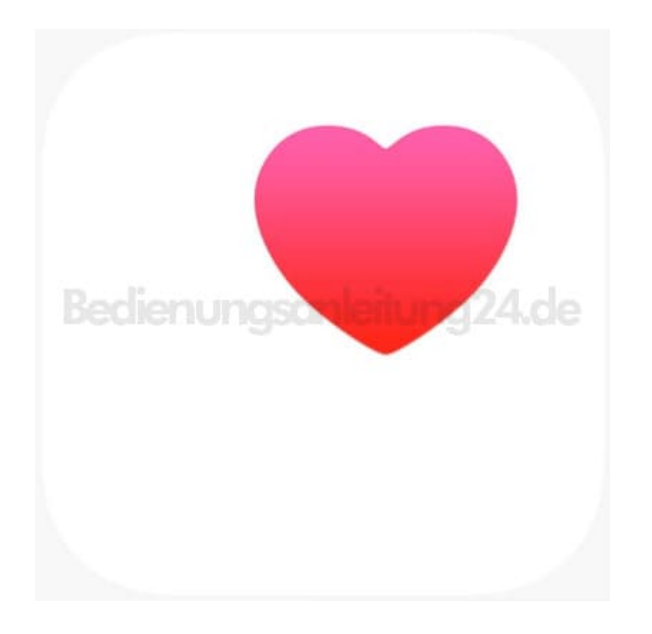

2. Tippe in der Übersicht auf Elektrokardiogramme (EKG).

Solltest du dies nicht auf der Startseite finden, tippe auf Alle Gesundheitsdaten anzeigen.

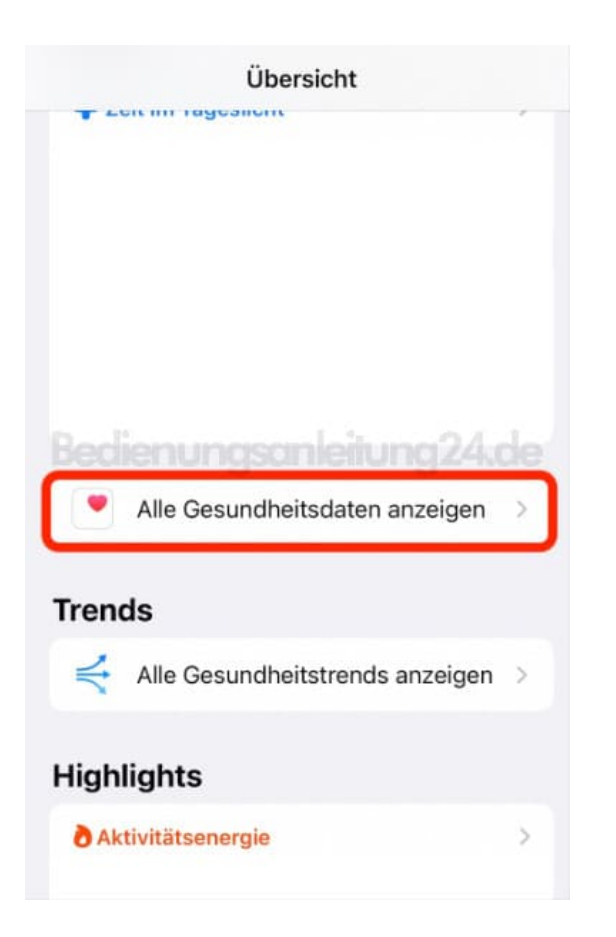

3. Suche in der Liste nach Elektrokardiogramme (EKG) und tippe es an.

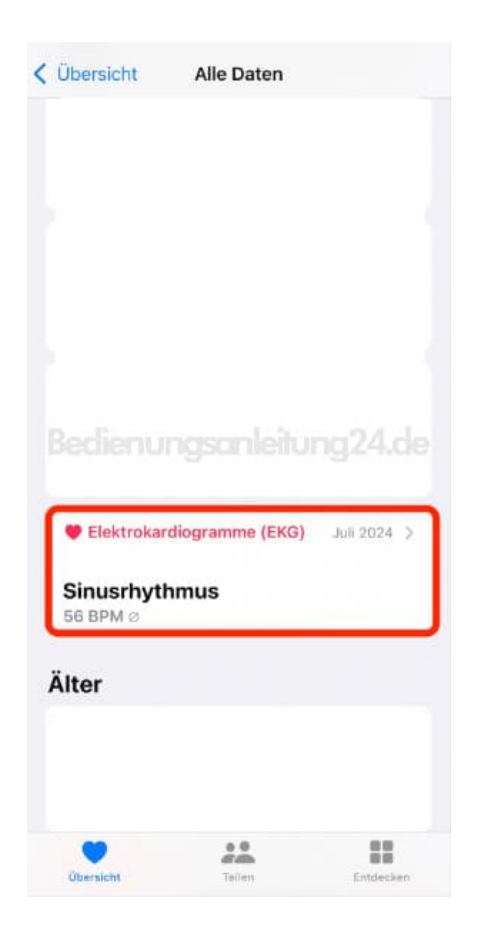

4. Wähle die gewünschte EKG-Aufzeichnung aus.

| <   | Ele      | trokar | diogram | me (El | KG)    |
|-----|----------|--------|---------|--------|--------|
| Sin | usrhyti  | hmus   |         |        |        |
| • = | 56 BPM 4 |        |         |        | 10     |
| ~   | 1        | ~      | 4~      | _      | ↓~     |
| -   |          |        |         |        |        |
|     |          |        |         |        |        |
|     |          |        |         |        | g24.de |
|     |          |        |         |        | g24.de |
|     |          |        |         |        | g24.de |
|     |          |        |         |        | g24.de |
|     |          |        |         |        | g24.de |
|     |          |        |         |        | g24.de |
| Bec | lien     |        | anle    |        | g24.de |

5. Tippe auf **PDF exportieren**.

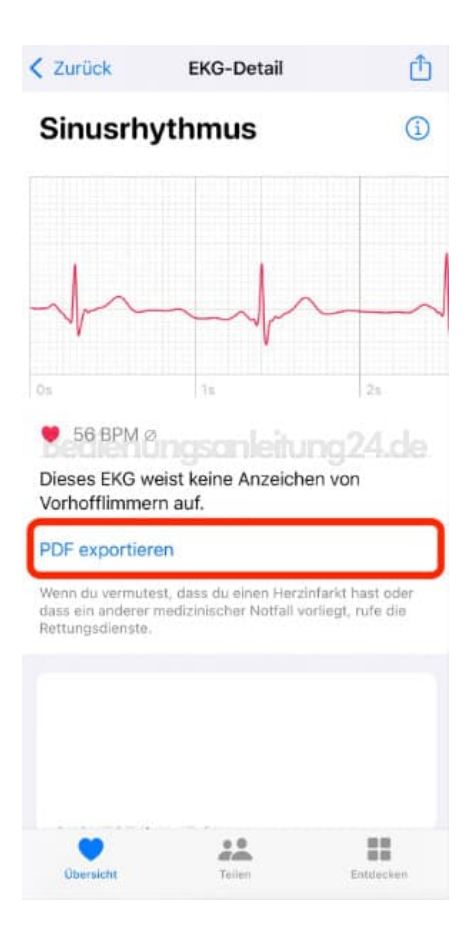

6. Nun wird eine PDF erzeugt, die du über das Teilen-Symbol (Quadrat mit Pfeil) oben rechts teilen oder drucken kannst.

| Fertig                                                                 | EKG                                                                                                    | Ċ    |
|------------------------------------------------------------------------|----------------------------------------------------------------------------------------------------|------|
|                                                                        |                                                                                                    |      |
|                                                                        |                                                                                                    |      |
|                                                                        |                                                                                                    |      |
|                                                                        |                                                                                                    |      |
| Baselyters - • (0.054).<br>Singe 25 Australia Australia<br>Sciences an | in the second second seco |      |
| Becler                                                                 | h hat had he                                                                                                    | 24de |
| t-t-t                                                                  | -h-h-h-h-l                                                                                                    | ~    |
| -+-+                                                                   | -t-t-t-t-t-                                                                                                    | the  |
| trans. A work the part of the                                          | n di second di Walan Agricola anali i se menera a aggi ma inter<br>na siden                                                                                                    |      |
|                                                                        |                                                                                                    |      |
|                                                                        |                                                                                                    |      |
|                                                                        |                                                                                                    |      |

7. Du kannst dir die Datei auch z. B. per E-Mail an dich selbst senden und am PC ausdrucken.

Diese PDF Anleitung wurde bereitgestellt von Bedienungsanleitung24.de Keine Haftung für bereitgestellte Inhalte. Die Richtigkeit der Inhalte wird nicht gewährleistet.